## 2-Factor Authentication Email Requirement

2 Factor Authentication (**2FA**) is an additional layer of security used to prevent thieves from using your username and password to access an account.

Here at Choices we value the security of your work email and are making this process mandatory to better protect you, your coworkers and the people we serve.

Below are the steps you will need to take to set up 2FA on your CICL email account:

Steps:

 Log into the choicesyou.com manager page at: <u>http://www.choicesyou.com/managers/</u> and select "Mail".

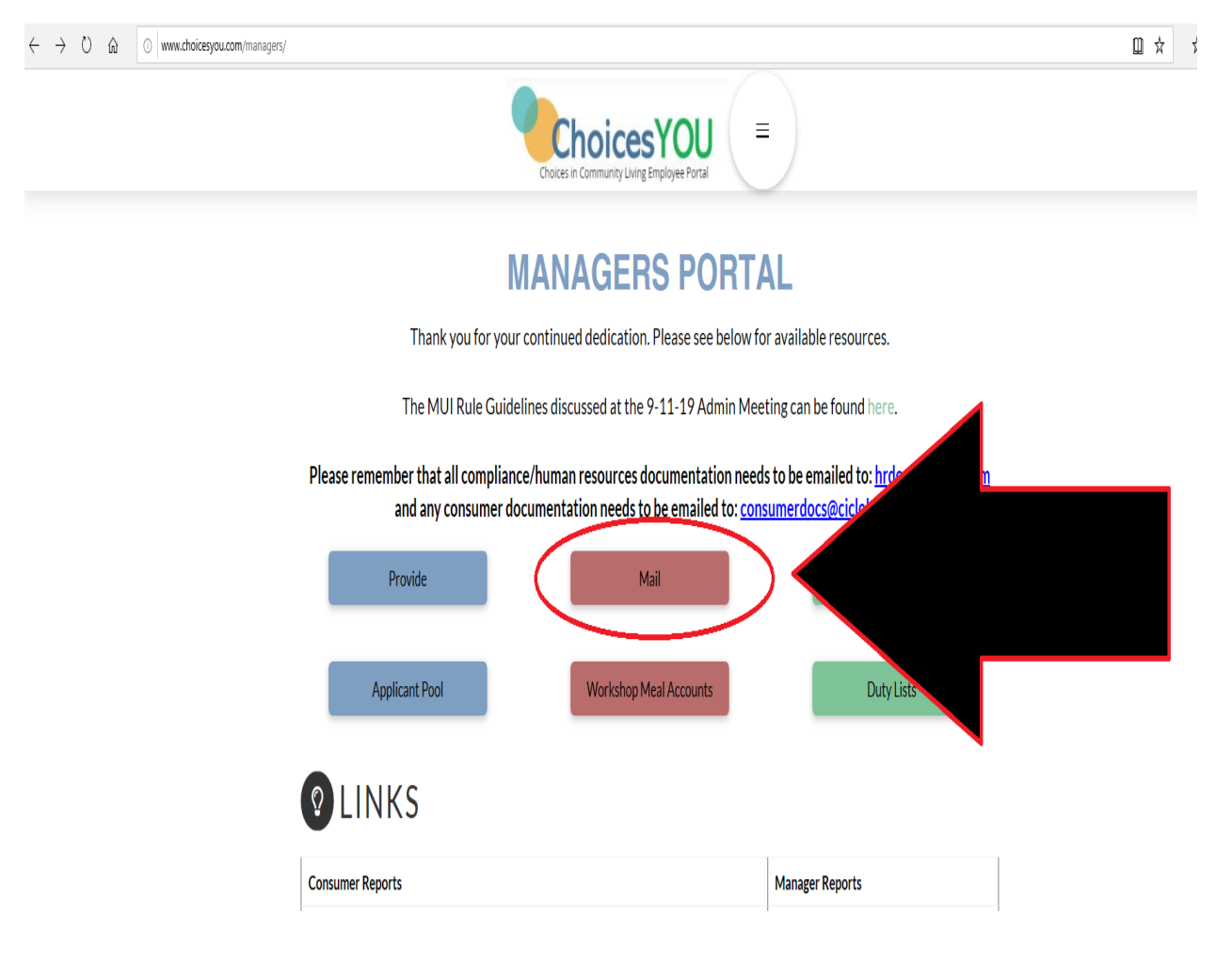

2. Log into your email with your @cicloh.com username.

| Οι                                                                                                    | utlook                          |
|----------------------------------------------------------------------------------------------------|---------------------------------|
| Microsoft Sign in to continue to Outlook awesomeemployee@ Can't access your accou Sign in with a security k | ⊇cicloh.com ×<br>Int?<br>rey ?) |
|                                                                                                    | Next                            |

3. Put in your email password:

| Outi               | OOK     |  |
|--------------------|---------|--|
| Microsoft          |         |  |
|                    |         |  |
| Enter password     |         |  |
| Password           |         |  |
| Forgot my password |         |  |
|                    | Sign in |  |
|                    |         |  |

4. Upon the first login after 2FA is enabled you will see this screen, click "Next".

| Outlook                                                                 |
|-------------------------------------------------------------------------|
| Microsoft                                                               |
|                                                                         |
| More information required                                               |
| Your organization needs more information to keep<br>your account secure |
| Use a different account                                                 |
| Learn more                                                              |

5. Select manner of notification. Hint: it's usually easier with a phone message. If that's your choice then select country (United States)

| Additional secu                  | urity verification                                                                |
|----------------------------------|-----------------------------------------------------------------------------------|
| Secure your account by adding ph | none verification to your password. View video to know how to secure your account |
| Step 1: How should we            | contact you?                                                                      |
| Authentication phone             | $\checkmark$                                                                      |
| Select your country or region    |                                                                                   |
| United States (+1)               |                                                                                   |
| Afghanistan (+93)                |                                                                                   |
| Albania (+355)                   |                                                                                   |
| Algeria (+213)                   |                                                                                   |
| American Samoa (+1684)           |                                                                                   |
| Andorra (+376)                   |                                                                                   |
| Angola (+244)                    |                                                                                   |
| Anguilla (+1264)                 |                                                                                   |
| Antarctica (+672)                |                                                                                   |
| Antigua and Barbuda (+1268)      | Next                                                                              |
| Argentina (+54)                  |                                                                                   |
| Armenia (+374)                   | requity. Standard telephone and CMC charges will apply                            |
| Aruba (+297)                     | security, standard telephone and sins charges will apply.                         |
| Ascension Island (+247)          |                                                                                   |
| Australia (+61)                  |                                                                                   |

6. Enter your cell phone number (with area code), select how you want to be contacted (either by phone call with code or by text message with code) and hit "Next"

|          | Additional security verification                                                                                                    |
|----------|----------------------------------------------------------------------------------------------------|
|          | Secure your account by adding phone verification to your password. View video to know how to secure your account                                               |
|          | Step 1: How should we contact you?                                                                                                    |
|          | Authentication phone V                                                                                                    |
|          | United States (+1) 🗸 9375555555                                                                                                    |
| <b>→</b> | Method  Send me a code by text message Call me Next  Your phone numbers will only be used for account security. Standard telephone and SMS charges will apply. |
|          | ©2020 Microsoft Legal   Privacy                                                                                                    |

7. You should get a screen saying the code was sent:

| ell i 🖓 " v Ukretted - Paint                                                                                                    | -       | σ      | ×<br>^ (3) |
|----------------------------------------------------------------------------------------------------|---------|--------|------------|
| Image       Image       Image <td< td=""><td></td><td></td><td></td></td<> |         |        |            |
| To Additional security werif × + v                                                                                                    | -       | σ      | >^         |
| 🗧 $\leftrightarrow$ O 🍙 🔒 http://account.activedirectory.windowsaure.com/procelup.aspitculture-en=US                                                                                                    | 11      | L B    | •          |
| Additional security verification                                                                                                    |         |        |            |
| Step 2: We've sent a text message to your phone at +1 93.1<br>When you receive the verification code, enter it have                                                                                                    |         |        |            |
|                                                                                                    |         |        |            |
| Cancel Wenty                                                                                                    |         |        |            |
| 42000 Microsoft Logal   Privary                                                                                                    |         |        |            |
|                                                                                                    |         |        | v          |
| <                                                                                                    | % 🖂 —   |        | ><br>(*)   |
| III 2 0 田 🕃 😑 📷 😰 🖬 🏟 🧆 🔹                                                                                                    | 🖵 da 10 | 121 AM | 駧          |

8. Enter code you received and hit "Verify"

| Additional security verification                                                                                   |        |        |
|----------------------------------------------------------------------------------------------------|--------|--------|
| Secure your account by adding phone verification to your password. View video to know how to secure your account   |        |        |
| Step 2: We've sent a text message to your phone at +1 937<br>When you receive the verification code, enter it here |        |        |
| 561749 ×                                                                                                    | •      |        |
|                                                                                                    |        |        |
|                                                                                                    | Cancel | Verify |
|                                                                                                    |        |        |
|                                                                                                    |        |        |
| ©2020 Microsoft Legal   Privacy                                                                                    |        |        |

## 9. You should get a get a final confirmation page, hit "Done"

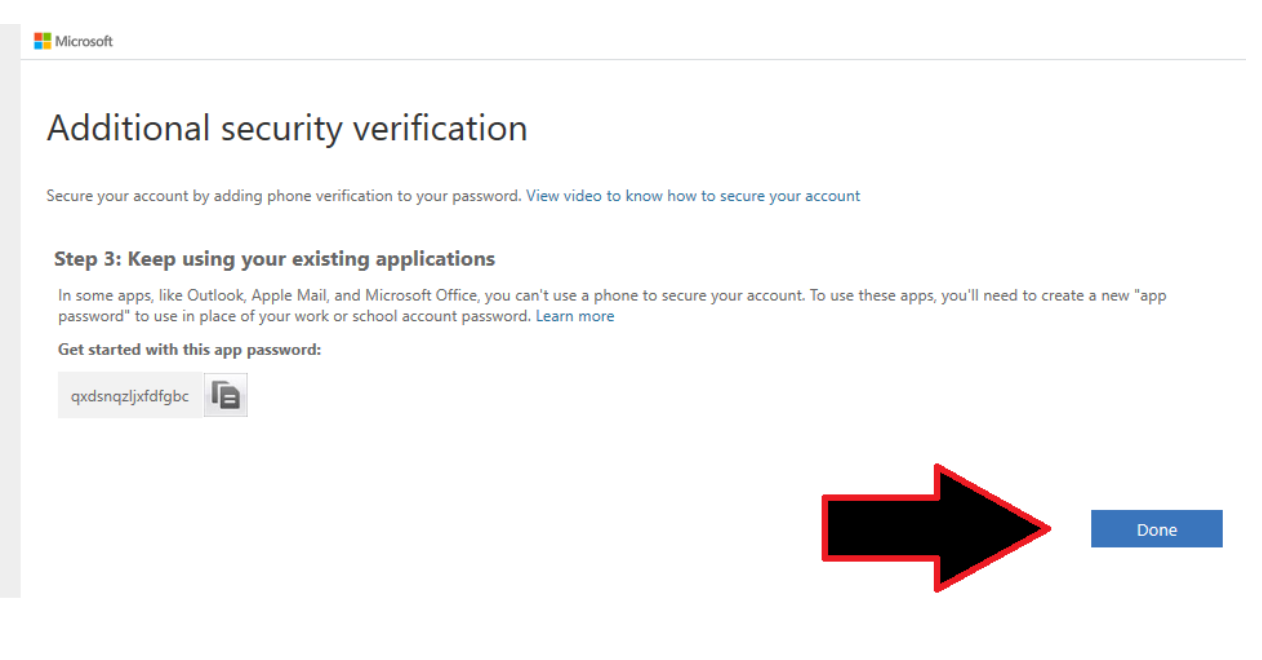